# Probleemoplossing voor SNMP-peiling en onjuiste interfacegegevens op SNA

# Inhoud

| Inleiding                                                                           |
|-------------------------------------------------------------------------------------|
| Voorwaarden                                                                         |
| Vereisten                                                                           |
| Gebruikte componenten                                                               |
| Configuraties                                                                       |
| Achtergrondinformatie                                                               |
| Probleemoplossing                                                                   |
| Onjuiste interfacenamen                                                             |
| Ontbrekende exporteurs of interfaces                                                |
| Connectiviteitsproblemen                                                            |
| Valideren Manager (SMC) mogelijkheid om exporteurs te ondervragen                   |
| Genereert een pakketopname op de SCM met behulp van het IP-adres van een exporteur. |
| SNMP-opiniepeilinstellingen valideren                                               |
| Live probleemoplossing bij SNMP-peilingen                                           |
| SNMP-opiniepeiling testen vanaf een ander apparaat                                  |
| Gerelateerde informatie                                                             |

# Inleiding

Dit document beschrijft hoe u problemen kunt oplossen met informatie over de interface van ontbrekende exporteurs in Secure Network Analytics

# Voorwaarden

- Cisco raadt u aan over eenvoudige SNMP-opiniepeilingen (Simple Network Management Protocol) te beschikken
- Cisco raadt u aan te beschikken over fundamentele kennis van Secure Network Analytics (SNA/StealthWatch)

## Vereisten

- SNA Manager in versie 7.4.1 of nieuwer
- SNA Flow Collector in versie 7.4.1 of nieuwer
- Exporteur actief NetFlow naar SNA verzenden

# Gebruikte componenten

De informatie in dit document is gebaseerd op de apparaten in een specifieke laboratoriumomgeving. Alle apparaten die in dit document worden beschreven, hadden een opgeschoonde (standaard)configuratie. Als uw netwerk live is, moet u zorgen dat u de potentiële impact van elke opdracht begrijpt.

- SNA Manager in versie 7.4.1 of nieuwer
- SNA Flow Collector in versie 7.4.1 of nieuwer
- SNMPwalk-software
- Software voor Wireshark

## Configuraties

- Apparaatconfiguratie: de exporteurs moeten worden geconfigureerd om SNMP-toegang te verlenen. Dit houdt in dat op elk apparaat SNMP-instellingen moeten worden geconfigureerd, waaronder het instellen van SNMP-community-strings, toegangscontrolelijsten (ACL's) en het definiëren van de te gebruiken SNMP-versie
- SNMP Polling Configuration on SNA: Na een succesvolle configuratie van de exporteurs is SNMP-polling standaard ingeschakeld op de SCM met behulp van vooraf ingestelde parameters. Om ervoor te zorgen dat het opiniepeilingsmechanisme optimaal werkt, is het van cruciaal belang dat de noodzakelijke gegevens met betrekking tot de exporteurs, zoals de SNMP-community-strings en de SNMP-versies, worden verstrekt

# Achtergrondinformatie

SNA beschikt over de mogelijkheid om uitgebreide rapportage van interfacestatus te bieden, samen met de mogelijkheid om interfacenamen weer te geven voor exporteurs die actief NetFlow-gegevens verzenden naar een Flow Collector. Dit interfacedetail kan worden gezien door naar het menu Investigate -> Interfaces te navigeren vanuit de Manager Web UI.

| Inter | face Status (Since Reset Hour) |    |                     |                 |                     |             |           |        |
|-------|--------------------------------|----|---------------------|-----------------|---------------------|-------------|-----------|--------|
|       | INTERFACE    EXPORTED          | t. | CURRENT UTILIZATION | CURRENT TRAFFIC | MAXIMUM UTILIZATION | MAX TRAFFIC | DIRECTION | SPEED  |
| •     | GigabitEthemet1 ····           |    | 0.01%               | 66.59 Kbps      | 0.18%               | 1.78 Mbps   | INBOUND   | 1 Gbps |
|       | GigabitEthernet1 ····          |    | 0%                  | 27.96 Kbps      | 0.29%               | 2.9 Mbps    | OUTBOUND  | 1 Gbps |
| •     | GigabitEthernet2 ····          |    | 4.31%               | 43.13 Mbps      | 12.22%              | 122.23 Mbps | INBOUND   | 1 Gbps |
|       | GigabitEthernet2 ····          |    | 0%                  | 30.51 Kbps      | 0.02%               | 154.43 Kbps | OUTBOUND  | 1 Gbps |
|       | GigabitEthernet3 ····          |    | 0.01%               | 110.63 Kbps     | 0.29%               | 2.93 Mbps   | INBOUND   | 1 Gbps |
|       | GigabitEthernet3 ····          |    | 0.01%               | 56.49 Kbps      | 0.04%               | 396.24 Kbps | OUTBOUND  | 1 Gbps |
|       | GigabitEthemet4                |    | 0%                  | 3.52 Kbps       | 0.06%               | 594.94 Kbps | INBOUND   | 1 Gbps |
|       | GigabitEthernet4 ····          |    | 0.01%               | 70.79 Kbps      | 0.18%               | 1.8 Mbps    | OUTBOUND  | 1 Gbps |
|       | GigabitEthernet5 ····          |    | 0%                  | 346 bps         | 0%                  | 2.82 Kbps   | INBOUND   | 1 Gbps |

# Probleemoplossing

## Onjuiste interfacenamen

In het geval dat het gegenereerde rapport een "ifindex-#" weergeeft die niet overeenkomt met uw exporteur interfaces, suggereert het een mogelijk configuratie probleem met SNMP polling of op de SMC of op de exporteur zelf. In dit voorbeeld heb ik een schijnbaar probleem met de SNMP-

polling van een bepaalde exporteur naar voren gebracht.

|             |                                   |                                         |                     | _               |                     |                |           |        |
|-------------|-----------------------------------|-----------------------------------------|---------------------|-----------------|---------------------|----------------|-----------|--------|
| Int<br>Fill | Interfaces (152) Filter by Device |                                         |                     |                 |                     |                |           |        |
| In          | terface Status (Since Reset       | Hour)                                   |                     |                 |                     |                |           |        |
|             | INTERFACE                         | EXPORTER                                | CURRENT UTILIZATION | CURRENT TRAFFIC | MAXIMUM UTILIZATION | MAX TRAFFIC    | DIRECTION | SPEED  |
|             | index-5 ····                      | 10.000410.000                           | 90.93%              | 909.27 Mbps     | 162                 | 76% 1.63 Gbps  | INBOUND   | 1 Gbps |
|             | ifindex-8 ···                     | The second second second                | 0 85.71%            | 857.08 Mbps     | 0 85.7              | 1% 857.08 Mbps | OUTBOUND  | 1 Gbps |
|             | findex-26 ···                     | NUMBER OF STREET                        | 85.71%              | 857.08 Mbps     | 85.7                | 1% 857.08 Mbps | INBOUND   | 1 Gbps |
|             | ifindex-3 ···                     | The second second second                | 80.46%              | 804.6 Mbps      | 82.0                | 7% 820.69 Mbps | INBOUND   | 1 Gbps |
|             | ifindex-25 ···                    | 10.000                                  | 79.06%              | 790.63 Mbps     | 80.2                | 9% 802.94 Mbps | OUTBOUND  | 1 Gbps |
|             | ifindex-16 ···                    | 10.000011108                            | 79.06%              | 790.63 Mbps     | 80.2                | 9% 802.94 Mbps | INBOUND   | 1 Gbps |
|             | ifindex-13 ····                   | 10.0001748                              | 53.29%              | 532.87 Mbps     | 94.8                | 5% 948.5 Mbps  | OUTBOUND  | 1 Gbps |
|             | ifindex-24 ···                    | 10.000 million                          | 53.29%              | 532.87 Mbps     | 94.8                | 5% 948.5 Mbps  | INBOUND   | 1 Gbps |
|             | ifindex-0 ···                     | 100011008-00-1                          | 0.43%               | 4.29 Mbps       | 2.58                | % 25.84 Mbps   | OUTBOUND  | 1 Gbps |
|             | TenGigabitEthernet1/0/38 ···      | 100000000000000000000000000000000000000 | 0.32%               | 3.17 Mbps       | 0.98                | % 9.77 Mbps    | INBOUND   | 1 Gbps |
|             | ifindex-0 ····                    | 100000000000000000000000000000000000000 | 0.13%               | 1.28 Mbps       | 0.37                | % 3.66 Mbps    | OUTBOUND  | 1 Gbps |
|             | ifindex-0 ···                     | 00048-81                                | 0.12%               | 1.18 Mbps       | 2.77                | % 27.74 Mbps   | OUTBOUND  | 1 Gbps |
|             | GigabitEthernet1/0/1 ···          | 192.168.99.4                            | 0.1%                | 1 Mbps          | 0.32                | % 3.19 Mbps    | INBOUND   | 1 Gbps |
|             | ifindex-0 ···                     | 192.168.99.2                            | 0.06%               | 573.21 Kbps     | 1.29                | % 12.92 Mbps   | OUTBOUND  | 1 Gbps |
|             | TenGigabitEthernet1/0/1 ···       | 192.168.99.5 •••                        | 0.05%               | 531.31 Kbps     | 0.29                | % 2.86 Mbps    | INBOUND   | 1 Gbps |
|             | TenGigabitEthernet1/0/37 ···      | 192.168.99.1 •••                        | 0.05%               | 503.01 Kbps     | 2.02                | % 20.15 Mbps   | INBOUND   | 1 Gbps |
|             | TenGigabitEthernet1/0/1 ···       | 192.168.99.2                            | 0.04%               | 354.1 Kbps      | 1.25                | % 12.5 Mbps    | INBOUND   | 1 Gbps |

### Ontbrekende exporteurs of interfaces

Sjabloonverificatie is van groot belang in de context van NetFlow-gegevensverwerking. Het zorgt er met name voor dat de NetFlow-sjabloon die van de exporteur wordt ontvangen alle vereiste velden bevat voor succesvolle decodering en verwerking door de Flow Collector. Het niet tegenkomen van een geldig sjabloon leidt tot het uitsluiten van de bijbehorende reeks stromen van decodering, waardoor ze ontbreken in de lijst van interfaces.

Als de verwachte exporteur/interfaces niet in de lijst met interfaces staan, moet u de inkomende netwerkgegevens en de sjabloon verifiëren. Om het NetFlow-sjabloon te verifiëren kan een pakketopname worden gemaakt aan de kant van Flow Collector, door het IP te specificeren van de exporteur waar we NetFlow van krijgen door "x.x.x.x" te veranderen:

- Log in op de Flow Collector via SSH of console met root referenties.
- Voer een pakketopname uit vanuit de betreffende exporteur-IP- en netflow-poort:

tcpdump -s0 -v -nnn -i eth0 host x.x.x.x and port 2055 -w /lancope/var/admin/tmp/

.pcap

• Kopieer de pakketopname van het apparaat naar een werkstation waarin de Wireshark-

toepassing is geïnstalleerd, gebruik de voorkeursmethode (bijvoorbeeld: SCP, SFTP).

• Open de pakketopname met Wireshark en controleer de sjabloon en de gegevens die de exporteur naar de Flow Collector verzendt

| File Edit View G         | o Capture Analyze S   | tatistics Telephony Win | eless Tools Hi  | lelp                                                                    |         |
|--------------------------|-----------------------|-------------------------|-----------------|-------------------------------------------------------------------------|---------|
| 1 H Z O 🎍                | ि 🗙 🖸 🧣 👳 🕬           | 🕾 Ŧ 🛓 🗔 🔳 🔍             | Q Q 👳           |                                                                         |         |
| Apply a display filter . | _ <0¥1-/>             |                         |                 |                                                                         |         |
| Date                     | Source                | Destination             | Protocol Length | h Info Di                                                               | it Port |
| 19:35:07.222163          | SECOLORIAN CONTRACTOR | ALC: NO. OF ALC: NO.    | CFLON 182       | 2 total: 3 (v9) records Obs-Domain-ID= 257 [Data-Template:2856] [Option |         |
| 19:35:07.222299          | Do not the set        | 10.000.047.01           | CFLON 1416      | 6 total: 27 (v9) records Obs-Domain-ID= 257 [Data:2856]                 |         |
| 19:35:07.222377          | 10.00 (00.00)         | 10.000 APR 21           | CFLOW 1416      | 6 total: 27 (v9) records Obs-Domain-ID= 257 [Data:2856]                 |         |
| 19:35:07.222385          | 10.00 million 200     | 10.000.000.000          | CFLON 1416      | 6 total: 27 (v9) records Obs-Domain-ID= 257 [Data:2856]                 |         |
| 19:35:07.222388          | 10.00, 100, M         | 18, 103, 147, 211       | CFLOW 1416      | 6 total: 27 (v9) records Obs-Domain-ID= 257 [Data:2856]                 |         |
| 19:35:07.222462          | 55.55.15PL 85         | 10.000 AM 10.00         | CFLON 1416      | 6 total: 27 (v9) records Obs-Domain-ID= 257 [Data: 2856]                |         |

| Frame 1: 182 bytes on wire (1456 bits), 182 bytes captured (1456 bits)     |  |
|----------------------------------------------------------------------------|--|
| Teterat Besteral Variation 4 for                                           |  |
| User Datagram Protocol. Sc. Port: 2384, Dit Port: 2055                     |  |
| Cisco NetFlow/IPFIX                                                        |  |
| Version: 9                                                                 |  |
| Count: 3                                                                   |  |
| SysUptime: 6901.205000000 seconds                                          |  |
| > Timestamp: Jul 20, 2021 15:23:50.000000000 Eastern Daylight Time         |  |
| FlowSequence: 226153525                                                    |  |
| SourceId: 257                                                              |  |
| <pre># FlowSet 1 [id=0] (Data Template): 2856</pre>                        |  |
| FlowSet Id: Data Template (V9) (0)                                         |  |
| FlowSet Length: 68                                                         |  |
| # Template (Id = 2856, Count = 15)                                         |  |
| Template Id: 2856                                                          |  |
| Field Count: 15                                                            |  |
| Field (1/15): BYTES                                                        |  |
| Field (2/15): PKTS                                                         |  |
| Field (3/15): OUTPUT_SNOP                                                  |  |
| Field (4/15): IP_DST_ADDR                                                  |  |
| F1e1d (5/15)1 SRC_VLAN                                                     |  |
| F Field (6/15): IP_TOS                                                     |  |
| P Field (//15): IPV4 ID                                                    |  |
| P Field (0/15): FRANCOV OFSET                                              |  |
| F Field (V/15): 1P_MC_MORE<br>b State (N/15): 1A ST DOT                    |  |
| <ul> <li>Field (1972) Registron</li> <li>Field (1972) Registron</li> </ul> |  |
| <ul> <li>Field (12/15): Depty(o)</li> </ul>                                |  |
| b Field (1)(1)) FIEST SUTTINED                                             |  |
| L DALA (ALAR), TATA ALARA                                                  |  |

Controleer of de NetFlow-sjabloon de 9 vereiste velden gebruikt, de exacte naam van deze sjabloonvelden kan variëren afhankelijk van het uitvoertype, dus zorg ervoor dat u de documentatie raadpleegt voor het specifieke uitvoertype dat u configureert:

- IP-bronadres
- IP-adres van bestemming
- Bronpoort
- Doelpoort
- Layer 4-protocol
- Aantal bytes
- PacketCount
- Stroombegintijd
- Flow End-tijd

Voeg ook toe om interfaces correct weer te geven:

- interface-uitgang
- interface-ingang

Hier is een voorbeeldsjabloon voor pakketopname van een bepaald exporteur-apparaat

- Rode pijlen: vereiste NetFlow-velden
- Groene pijlen: SNMP-velden

```
User Datagram Protocol, Src Port: 51431, Dst Port: 2055
Cisco NetFlow/IPFIX
    Version: 10
    Length: 120
  > Timestamp: Jun 20, 2023 00:24:38.00000000 CST
    FlowSequence: 41662155
    Observation Domain Id: 256
  v Set 1 [id=2] (Data Template): 260
       FlowSet Id: Data Template (V10 [IPFIX]) (2)
       FlowSet Length: 104
     \vee Template (Id = 260, Count = 24)
         Template Id: 260
         Field Count: 24
       > Field (1/24): IPv4 ID
       > Field (2/24): IP_SRC_ADDR
       > Field (3/24): IP_DST_ADDR
       > Field (4/24): IP_TOS
       > Field (5/24): IP_DSCP
       > Field (6/24): PROTOCOL
       > Field (7/24): IP TTL MINIMUM
       > Field (8/24): IP TTL MAXIMUM
       > Field (9/24): L4_SRC_PORT
       > Field (10/24): L4_DST_PORT
       > Field (11/24): TCP_FLAGS
       > Field (12/24): SRC_AS
       > Field (13/24): IP_SRC_PREFIX
       > Field (14/24): SRC_MASK
       > Field (15/24): INPUT_SNMP
       > Field (16/24): DST_AS
       > Field (17/24): IP_NEXT_HOP
       > Field (18/24): DST_MASK
       > Field (19/24): OUTPUT_SNMP
       > Field (20/24): DIRECTION
       > Field (21/24): BYTES
       > Field (22/24): PKTS
       > Field (23/24): FIRST_SWITCHED
       > Field (24/24): LAST_SWITCHED
```

Opmerking: de poort in de voorbeeldopdracht kan variëren afhankelijk van de configuratie van uw exporteur. De standaardwaarde is 2055

Sopmerking: houd de pakketopname van 5-10 minuten lopen, afhankelijk van de exporteur

kan de sjabloon worden verzonden elke N minuten en u moet die sjabloon te vangen zodat de NetFlow correct gedecodeerd wordt, als sjabloon niet wordt weergegeven, herhaal de pakketopname voor een langere periode

#### Connectiviteitsproblemen

Controleer Connectiviteit: zorg ervoor dat er connectiviteit is tussen SNA Manager apparaat en de exporteurs. Controleer of de exporteurs bereikbaar zijn via de Stealthwatch-beheerconsole door hun IP-adressen te pingen. Als er problemen zijn met de netwerkconnectiviteit, kunt u problemen oplossen en ze dienovereenkomstig oplossen.

Valideren Manager (SMC) mogelijkheid om exporteurs te ondervragen

- · Verbinding maken met SNA-beheerder via SSH en inloggen met root-referenties
- Analyseer het /lancope/var/smc/log/smc-configuration.log bestand en zoek naar de logboeken van het type ExporterSnmpSession:

```
INFO [ExporterSnmpSession] SNMP polling for 10.1.0.253 took 0s
INFO [ExporterSnmpSession] SNMP polling for 10.1.0.253 took 0s
WARN [ExporterSnmpSession] SNMP polling for 10.10.0.254 failed: java.lang.Exception: timeout
INFO [ExporterSnmpSession] SNMP polling for 10.10.0.254 took 20s
WARN [ExporterSnmpSession] SNMP polling for 10.10.0.254 failed: java.lang.Exception: timeout
INFO [ExporterSnmpSession] SNMP polling for 10.10.0.254 took 20s
```

• In dit opinieonderzoek werden voor exporteur 10.1.0.253 geen fouten ontdekt. Echter, exporteur 10.1.0.254 ervoer aanvankelijk een time-out foutmelding, maar slaagde er vervolgens in om de enquête succesvol uit te voeren na een vertraging van 20 seconden.

Genereert een pakketopname op de SCM met behulp van het IP-adres van een exporteur.

- Log in op het Manager knooppunt via SSH of console met root referenties
- Voer uit:

tcpdump -s0 -v -nnn -i [Interface] host [Exporter\_IP\_address] -w /lancope/var/admin/tmp/[file\_name

- Exporteer de pakketopname van het apparaat met de voorkeursmethode (Voorbeeld: SCP, SFTP)
- Open de pakketopname met Wireshark om de succesvolle opiniepeilingen te bekijken

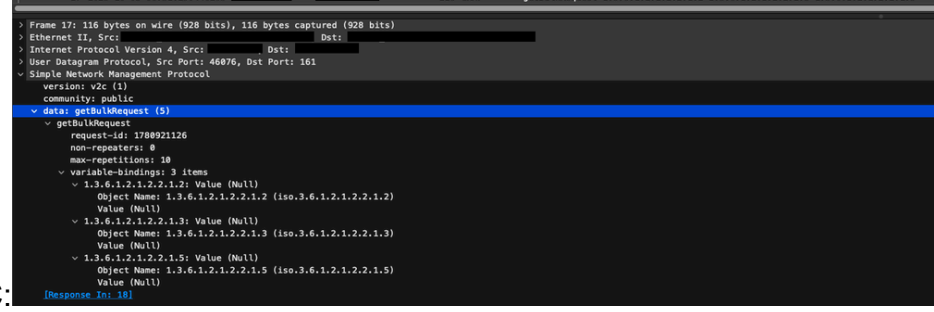

Verzoek van de SMC:

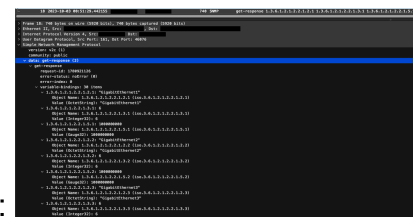

SNMP-antwoord van de exporteur met interfaceinformatie:

SNMP-opiniepeilinstellingen valideren

Zorg ervoor dat de opiniepeilingsintervallen juist zijn en dat de gewenste metriek in de SNMPvragen zijn opgenomen

- Op de web UI navigeer naar: Configureren -> Exporters -> Exporter SNMP-profielen:
- Controleer of de juiste SNMP-poort (meestal UDP-poort 161) en de juiste SNMPquerymethode zijn geselecteerd. Deze moeten overeenkomen met uw exporteur (ifxTable

|            | Exporter Configurations   Exporter Configurations  Exports  Export |                       |                                             |             |
|------------|----------------------------------------------------------------------------------------------------|-----------------------|---------------------------------------------|-------------|
|            | Edit SNMP Profile                                                                                                    |                       |                                             | Cancel Save |
|            | Name *<br>Default SIMP RD                                                                                                    | Version<br>Version 2t | S280P Covery Method @<br>NTable Columns, us |             |
|            | Post*<br>101                                                                                                    | Polling (minutes)     |                                             |             |
| <b>D</b> \ | SNMP Security<br>community *<br>public                                                                                                    |                       |                                             |             |
| B)         |                                                                                                    |                       |                                             |             |

Columns, CatOS MIB, PanOS MIB

Opmerking: als u 10 Gbps interfaces heeft, raden we u aan de optie ifxTable columns te kiezen voor de SNMP-querymethode.

Opmerking: voor optimale systeemprestaties stelt u de SNMP-enquête in op een interval van 12 uur. Veelvuldiger opiniepeilingen maken uw gebruiksmaatstaven niet actueler en kunnen ervoor zorgen dat uw systeem langzamer draait.

- Controleer of de SNMP-versies die op zowel SNA als de exporteurs zijn geconfigureerd compatibel zijn. SNA ondersteunt SNMPv1, SNMPv2c en SNMPv3. Controleer of de exporteurs zijn geconfigureerd om dezelfde SNMP-versie te gebruiken als in SNA is geconfigureerd.
  - Controleer bij gebruik van SNMPv3 of de SNMP-configuratie correct is (gebruikersnaam, verificatiewachtwoord, verificatieprotocol, privacywachtwoord, privacyprotocol)

Live probleemoplossing bij SNMP-peilingen

Ga op de web UI naar Configureren -> Exporters -> Exporter SNMP-profielen

• Stel Polling (minuten) tijdelijk in op 1 (minuut).

| Exporter Configurations   Exporter Supporter StAPP Profiles                     |                                                                       |                   |
|---------------------------------------------------------------------------------|-----------------------------------------------------------------------|-------------------|
| Edit SNMP Profile                                                               |                                                                       | Cancel Save       |
| Name *<br>Default SNMP RO                                                       | Version Version 3                                                     | SNMP Query Method |
| Pon*<br>161                                                                     | Poling (trinutes) 0 1 <i>X</i> year error II, poling wit be disabled. |                   |
| SMMP Security User Name * addee Authentication Protocol Authentication Protocol | Security<br>Authentication                                            |                   |
| HMAC_M05 •                                                                      |                                                                       |                   |

- Log in op de SCM via SSH of console met root referenties.
- Naar deze map navigeren:

cd /lancope/var/smc/log

• Voer uit:

tail -f smc-configuration.log

• Voor SNMPv3 zou een veelvoorkomende foutmelding zijn:

failed: java.lang.IllegalArgumentException: USM passphrases must be at least 8 bytes long (RFC3414

- Controleer of het verificatiewachtwoord in het SNMP-profiel is ingesteld op 8 tekens of meer.
- Als het live oplossen van problemen is voltooid, retourneert u de Polling (minuten)configuratie voor de exporteur of de configuratiesjabloon naar de vorige waarde.

#### SNMP-opiniepeiling testen vanaf een ander apparaat

Test SNMP Polling: Start handmatig een SNMP poll van een lokale machine naar een specifiek netwerkapparaat en controleer of het een antwoord ontvangt. Dit kan worden gedaan met behulp van SNMP-opiniepeilingtools of hulpprogramma's zoals SNMPwalk. Controleer of het netwerkapparaat met de gevraagde SNMP-gegevens reageert. Als er geen reactie is, wijst het op een probleem met de configuratie of de connectiviteit van SNMP.

 Vervang op uw lokale machine met SNMPwalk-software "x.x.x.x" voor de exporteur IP en start op CLI:

snmpwalk -v2c -c public x.x.x.x

- -v2c: specificeert de te gebruiken SNMP-versie
- -c: stelt de community-string in

| % snmpvalk -v2c -c public 1                                                                                                    |
|----------------------------------------------------------------------------------------------------|
| SNMPv2-MIB::sysDescr.0 = STRING: Cisco IOS Software [Amsterdam], Virtual XE Software (X86_64_LINUX_IOSD-UNIVERSALK9-M), Version 17.3.4a, RELEASE SOFTWARE (fc3) |
| Technical Support: http://www.cisco.com/techsupport                                                                                                    |
| Copyright (c) 1986–2021 by Cisco Systems, Inc.                                                                                                    |
| Compiled Tue 20-Jul-21 04:                                                                                                    |
| SNMPv2-MIB::sysObjectID.0 = OID: SNMPv2-SMI::enterprises.9.1.1537                                                                                               |
| DISMAN-EVENT-MIB::sysUpTimeInstance = Timeticks: (373833542) 43 days, 6:25:35.42                                                                                |
| SNMPv2-MIB::sysContact.0 =                                                                                                    |
| SNMPv2-MIB::sysName.0 = STRING:                                                                                                    |
| SNMPv2-MIB::sysLocation.0 = STRING: cxlabs                                                                                                    |
| SNMPv2-MIB::sysServices.0 = INTEGER: 78                                                                                                    |
| SNMPv2-MIB::sysORLastChange.0 = Timeticks: (0) 0:00:00.00                                                                                                    |
| IF-MIB::ifNumber.0 = INTEGER: 10                                                                                                    |
| IF-MIB::ifIndex.1 = INTEGER: 1                                                                                                    |
| IF-MIB::ifIndex.2 = INTEGER: 2                                                                                                    |
| IF-MIB::ifIndex.3 = INTEGER: 3                                                                                                    |
| IF-MIB::ifIndex.4 = INTEGER: 4                                                                                                    |
| IF-MIB::ifIndex.5 = INTEGER: 5                                                                                                    |
| IF-MIB::ifIndex.6 = INTEGER: 6                                                                                                    |
| IF-MIB::ifIndex.7 = INTEGER: 7                                                                                                    |
| IF-MIB::ifIndex.8 = INTEGER: 8                                                                                                    |
| IF-MIB::ifIndex.9 = INTEGER: 9                                                                                                    |
| IF-MIB::ifIndex.10 = INTEGER: 10                                                                                                    |
| IF-MIB::ifDescr.1 = STRING: GigabitEthernet1                                                                                                    |
| IF-MIB::ifDescr.2 = STRING: GigabitEthernet2                                                                                                    |
| IF-MIB::ifDescr.3 = STRING: GigabitEthernet3                                                                                                    |
| IF-MIB::ifDescr.4 = STRING: GigabitEthernet4                                                                                                    |
| IF-MIB::ifDescr.5 = STRING: GigabitEthernet5                                                                                                    |
| IF-MIB::ifDescr.6 = STRING: VoIP-Null0                                                                                                    |
| IF-MIB::ifDescr.7 = STRING: Null0                                                                                                    |
| IF-MIB::ifDescr.8 = STRING: GigabitEthernet6                                                                                                    |
| IF-MIB::ifDescr.9 = STRING: GigabitEthernet7                                                                                                    |
| IF-MIB::ifDescr.10 = STRING: Tunnel1                                                                                                    |
| IF-MIB::ifType.1 = INTEGER: ethernetCsmacd(6)                                                                                                    |
| IF-MIB:::ifType.2 = INTEGER: ethernetCsmacd(6)                                                                                                    |
| IF-MIB::ifType.3 = INTEGER: ethernetCsmacd(6)                                                                                                    |
| IF-MIB::ifType.4 = INTEGER: ethernetCsmacd(6)                                                                                                    |
| IF-MIB::ifType.5 = INTEGER: ethernetCsmacd(6)                                                                                                    |
| IF-MIB:::ifType.6 = INTEGER: other(1)                                                                                                    |

· Controleer of de exporteur met SNMP-gegevens reageert

## Gerelateerde informatie

- Voor extra assistentie kunt u contact opnemen met het Technical Assistance Center (TAC). Een geldig ondersteuningscontract is vereist: <u>Cisco's wereldwijde contactgegevens voor</u> <u>ondersteuning.</u>
- U kunt hier ook de Cisco Security Analytics Community bezoeken.
- <u>Technische ondersteuning en documentatie Cisco Systems</u>

#### Over deze vertaling

Cisco heeft dit document vertaald via een combinatie van machine- en menselijke technologie om onze gebruikers wereldwijd ondersteuningscontent te bieden in hun eigen taal. Houd er rekening mee dat zelfs de beste machinevertaling niet net zo nauwkeurig is als die van een professionele vertaler. Cisco Systems, Inc. is niet aansprakelijk voor de nauwkeurigheid van deze vertalingen en raadt aan altijd het oorspronkelijke Engelstalige document (link) te raadplegen.